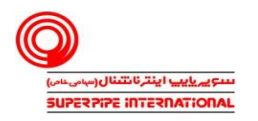

## راهنمای نصب و ورود به چت سازمانی( نسخه اندروید)

به منظور استفاده ازسامانه چت سازمانی ( نسخه اندروید ) مطابق مراحل زیر اقدام نمایید.

آدرس زیر را در مرورگر خود وارد کنید.

https://play.google.com/store/apps/details?id=io.element.android.x

https://software.spi.ir/element.apk

۲- پس از نصب برنامه بر روی گزینه sign in کلیک کنید.

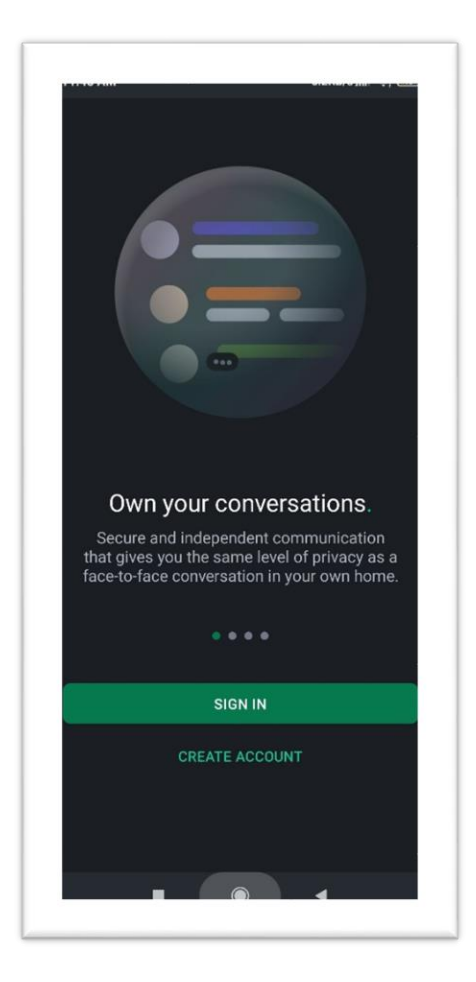

- ۳- در صفحه نمایش داده شده گزینه edit را انتخاب کرده و مقدار HomeServer را به " messenger.spi.ir " تغییر و دکمه continue را انتخاب نمایید.
  - ۴- در صفحه بعد نام کاربری سازمانی و رمز عبور (کد ملی ) را وارد و دکمه sign in را انتخاب نمایید.

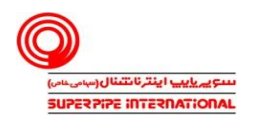

## راهنمای نصب و ورود به چت سازمانی( نسخه اندروید)

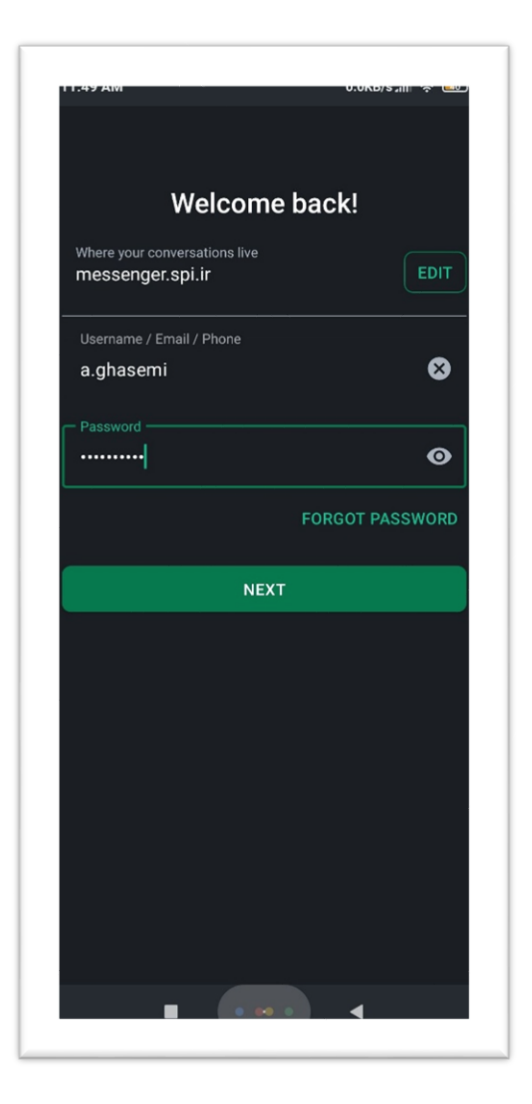

فناوری اطلاعات و ارتباطات/ آموزش